# Integrazione con Karchive o Kloudarchive

Modalità di integrazione con l'applicazione di conservazione digitale

Il presente documento descrive in che modo deve essere alimentato Karchive o Kloudarchive, la modalità di passaggio dei metadati e il modo in cui è possibile richiamare da un ambiente esterno un documento conservato

## Sommario

| 1. | Caricare i documenti da conservare in Karchive/Kloudarchive   | . 2 |
|----|---------------------------------------------------------------|-----|
| 2. | Richiamare la pagina web di verifica del documento conservato | . 6 |

## 1. Caricare i documenti da conservare in Karchive/Kloudarchive

Per poter caricare i documenti in Karchive/Kloudarchive è necessario depositare i files da conservare nella directory di input (locale nel caso di Karchive o FTP/FTPS nel caso di Kloudarchive) corredati dai metadati associati. Questi metadati o indici di ricerca devono essere disponibili in formato xml e uno per ogni file da conservare. Per avere la corrispondenza con il documento da conservare, il file xml contenente i metedati deve avere il medesimo nome del file con in aggiunta l'estensione

- .inx per Karchive
- .idx\_web per Kloudarchive

Ad esempio se il nome del file da conservare è

• documento.pdf

il relativo file descrittore dei metadati in xml avrà il come nome

- documento.pdf.inx nel caso di Karchive
- documento.pdf.idx\_web nel caso di Kloudarchive

## I metadati per poter essere correttamente interpretati devono rispettare la seguente struttura XML esemplificativa:

```
<?xml version="1.0" encoding="utf-8"?>
<DocumentoInformatico xsi:noNamespaceSchemaLocation="schema.xsd"</pre>
xmlns:xsi="http://www.w3.org/2001/XMLSchema-instance">
  <index id="Doc id" value="UNIVOCO 12146281" />
  <index id="Numero Fattura" value="1" />
  <index id="Data Fattura" value="10/01/2024" />
  <index id="P.Iva" value="00129520XXX" />
  <index id="Cod. Fiscale" value="00129520XXX" />
  <index id="Ragione Sociale" value="COMUNE DI XXX" />
  <index id="Nazione" value="IT" />
  <index id="Codice Cliente" value="CODCLI1" />
  <index id="Cod. Sezionale IVA" value="V1" />
  <Karchive AnnoFiscale value="2024 01" />
  <Karchive Azienda value="TEST SRL" />
  <Karchive TipoDoc value="Fatture Attive" />
  <IdDoc>
     <ImprontaCrittograficaDelDocumento>
           <Impronta>MzQ2MTUxOThBNDUzNzFDMTEwQUNBQ0UyMjk4MUVBMUMxRDFCNUZE
           Mzg0NkM1RkZCNDIwNTY0NUU4MjExNDFEOA==</Impronta>
           <Algoritmo>SHA-256</Algoritmo>
     </ImprontaCrittograficaDelDocumento>
     < Identificativo > 34615198A45371C110ACACE22981EA1C1D1B5FD3846C5FFB420
5645E821141D8</Identificativo>
  </IdDoc>
  <ModalitaDiFormazione>generazione o raggruppamento anche in via
automatica di un insieme di dati o registrazioni, provenienti da una o
più banche dati, anche appartenenti a più
soggetti interoperanti, secondo una struttura logica predeterminata e
memorizzata in forma statica</ModalitaDiFormazione>
  <TipologiaDocumentale>Fattura</TipologiaDocumentale>
  <DatiDiRegistrazione>
    <TipologiaDiFlusso>U</TipologiaDiFlusso>
    <TipoRegistro>
      <Nessuno>
           <TipoRegistro>Nessuno</TipoRegistro>
           <DataDocumento>10/01/2024</DataDocumento>
           <NumeroDocumento>34615198A45371C110ACACE22981EA1C1D1B5FD3846C5
     FFB4205645E821141D8</NumeroDocumento>
      </Nessuno>
    </TipoRegistro>
  </DatiDiRegistrazione>
  <Soggetti>
    <Ruolo>
```

```
<SoggettoCheEffettuaLaRegistrazione>
        <TipoRuolo>SoggettoCheEffettuaLaRegistrazione</TipoRuolo>
        <PF>
          <Cognome>Cognome</Cognome>
          <Nome>Nome</Nome>
       <CodiceFiscale>CODICE FISCALE</CodiceFiscale>
        </PF>
      </SoggettoCheEffettuaLaRegistrazione>
    </Ruolo>
    <R11010>
      <Mittente>
        <TipoRuolo>Mittente</TipoRuolo>
        <PF>
          <Cognome>Cognome</Cognome>
          <Nome>Nome</Nome>
       <CodiceFiscale>CODICE FISCALE</CodiceFiscale>
        </PF>
      </Mittente>
    </Ruolo>
    <Ruolo>
      <Destinatario>
        <TipoRuolo>Destinatario</TipoRuolo>
        <PF>
          <Cognome>Cognome</Cognome>
          <Nome>Nome</Nome>
       <CodiceFiscale>CODICE FISCALE</CodiceFiscale>
        </PF>
      </Destinatario>
    </Ruolo>
 </Soggetti>
 <ChiaveDescrittiva>
    <Oggetto>DocumentoInformatico</Oggetto>
 </ChiaveDescrittiva>
 <Allegati>
    <NumeroAllegati>0</NumeroAllegati>
 </Allegati>
 <Riservato>0</Riservato>
 <IdentificativoDelFormato>
    <Formato>PDF</Formato>
 </IdentificativoDelFormato>
<NomeDelDocumento>EsempioMetadatiMinimiNuovoMaggio.txt</NomeDelDocumento>
 <VersioneDelDocumento>1</VersioneDelDocumento>
<docprint>34615198A45371C110ACACE22981EA1C1D1B5FD3846C5FFB4205645E821141D
8</docprint>
</DocumentoInformatico>
```

Dove i parametri assumono il seguente significato:

- Il valore all'interno del campo **Doc\_id** (che <u>deve essere sempre il primo indice indicato</u>) deve essere un **identificativo univoco universale** derivante dal gestionale/documentale (DMS) che deposita i file o comunque un identificativo univoco determinato dalla somma di alcuni metadati.
- I successivi **index** riportano nel campo id la descrizione che rappresenta l'indice, e nel campo value il valore che assume
- Karchive\_AnnoFiscale deve contenere nel campo valore l'anno fiscale di appartenenza o comunque l'anno a cui si riferisce il documento (eventualmente seguito dal mese dopo l' underscore)
- Karchive\_Azienda va valorizzato con la società di cui fa parte il documento
- **Karchive\_TipoDoc** è il valor che identifica la classe documentale o la tipologia del documento che si va a conservare
- Impronta identifica lo SHA-256 (Maiuscolo) del documento in base64
- Identificativo identifica lo SHA-256 (Maiuscolo) del documento
- Tipologia Documentale è la tipologia documentale di riferimento (es. Fattura)
- DataDocumento identifica la datad del documento
- NumeroDocumento identifica lo SHA-256 (Maiuscolo)
- SoggettoCheEffettuaLaRegistrazione.Cognome Cognome del soggetto che ha generato il documento
- SoggettoCheEffettuaLaRegistrazione.Nome Nome del soggetto che ha generato il documento
- SoggettoCheEffettuaLaRegistrazione.CodiceFiscale CF del soggetto che ha generato il documento
- **Mittente.Cognome** Cognome del mittente del documento (può corrispondere con il SoggettoChe EffettuaLaRegistrazione)
- **Mittente.Nome** Nome del mittente del documento (può corrispondere con il SoggettoChe EffettuaLaRegistrazione)
- **Mittente.CodiceFiscale** CF del mittente del documento (può corrispondere con il SoggettoChe EffettuaLaRegistrazione)
- Destinatario.Cognome Cognome del destinatario del documetno da conservare (Conservatore)
- Destinatario.Nome Nomedel destinatario del documetno da conservare (Conservatore)
- Destinatario.CodiceFiscale CF del destinatario del documetno da conservare (Conservatore)
- Oggetto L'oggetto del documento conservato
- Formato Estensione del file
- NomeDelDocumento è il nome del file compreso di estenzione
- docprint identifica lo SHA256 del documento.

**IMPORTANTE:** una volta che si è definito l'elenco dei metadati e il loro ordine, deve essere mantenuto nel tempo per garantire l'associazione corretta del valore del metadato al suo significato.

### 2. Richiamare la pagina web di verifica del documento conservato

Richiamare la pagina web che verifica il documento conservato è molto semplice. Essendo l'identificativo univoco generato dal gestionale o DMS, questo diventa il "link" logico con il software di conservazione.

Basta infatti richiamare una POST come nell'esempio che segue per ottenere la pagina web di validazione e verifica del documento richiesto:

```
<html>
<body>
<form name="input"
action="https://serverKarchiveKloudarchive/RedirectToVerifyDocById.aspx"
method="post">
<input type="hidden" name="DocId" value="TEST_SRL_FA_2019_V00001" >
<input type="hidden" name="Version" value="" >
<input type="hidden" name="Company" value="TEST_SRL" >
<input type="hidden" name="Company" value="TEST_SRL" >
<input type="hidden" name="DocType" value="Fattura_Emessa" >
<input type="submit" value="Invia richiesta di validazione">
</form>
</body>
</html>
```

#### Dove i parametri assumono questo significato:

- **Docld** è il parametro che indica l'identificativo univoco che era stato passato in input a karchive/kloudarchive
- Version identifica la versione del documento da verificare (se vuoto prende l'ultima versione)
- **Company** icorrisponde all'azienda che era stata passata in input nel campo Karchive\_Azienda
- **DocType** è il tipo di documento che era stato passato in input nel campo Karchive\_TipoDoc

Si può quindi creare un bottone nel proprio applicativo gestionale o DMS che richiami questa POST opportunamente valorizzata per ottenere la pagina di validazione e verifica del documento in questione presente in conservazione.